#### Student View in the LMS

#### ENPC/TNCC COURSE MANAGEMENT DIRECTIONS STUDENT VIEW

Below are screen shots and directions to help you through the features of ENA's new LMS. In this document, you are referred to as a *student*.

Let's get started!

## Registering for the Course:

| Hello Katie                                                                                                    |  |  |  |  |
|----------------------------------------------------------------------------------------------------|--|--|--|--|
| TNCC Course Director, Michelle Test, has indicated that you are interested in<br>attending an upcoming TNCC 8 <sup>th</sup> Edition Provider Course, starting on<br>08/20/2021 09:00 AM CST and ending on 08/20/2021 10:00 AM CST.                                         |  |  |  |  |
| Please register for this course with ENA by clicking on the link below. Your<br>course number is: TP20210820-14A. You will be prompted to log in or create an<br>ENA account.                                                                                              |  |  |  |  |
| If you are unsure that you have an ENA account, please use "Lookup Your<br>Email" or "Create ENA Account" to find your information. If you know that you<br>already have an ENA account, and you know your information, please log in<br>under "Existing Account Sign In". |  |  |  |  |
| TNCC Course Registration Link                                                                                                    |  |  |  |  |
| If there are any questions or you need assistance, reach out to your course director at @gmail.com                                                                                                    |  |  |  |  |
| Sincerely,                                                                                                    |  |  |  |  |
| The ENA Course Management Team                                                                                                    |  |  |  |  |
| courseops@ena.org                                                                                                    |  |  |  |  |
| 800.942.0011                                                                                                    |  |  |  |  |
|                                                                                                    |  |  |  |  |

Your course director will send you a course registration link to the email address you provided them. The email will be 'sent from' the email address ENAU@ENA.org. Click the registration link and you will be prompted to log in. If you do not have an ENA account, you will need to create one.

# Choosing Class Type:

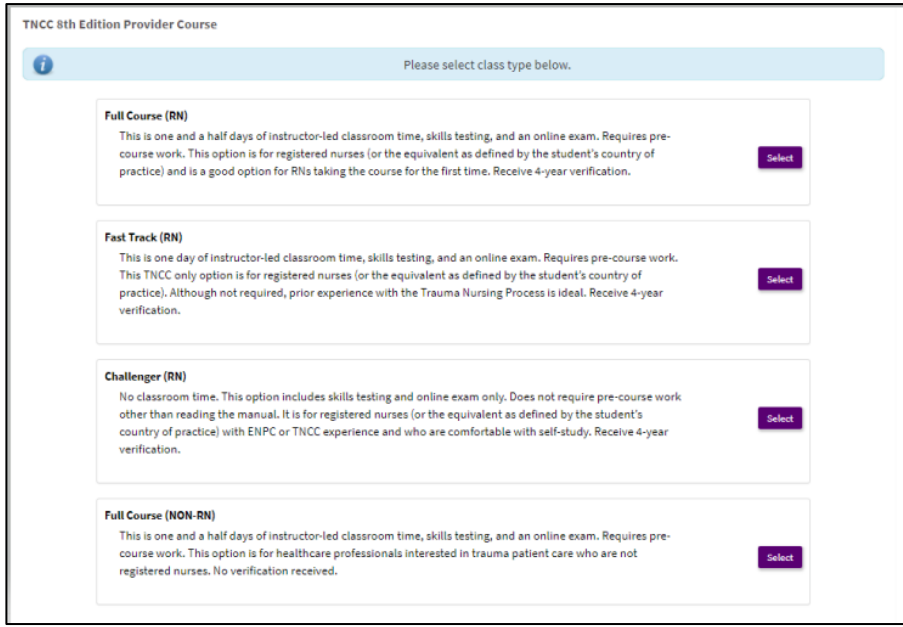

You will then be prompted to choose your class type. The options listed are Full Course (RN), Fast Track (RN) \*TNCC only, Challenger (RN) and Full Course (Non-RN). Please check with your course director if you are unsure what class type to choose.

#### Logging Back in After Registration:

| HOME / LOGIN     |          |
|------------------|----------|
| Login to ENA     |          |
| Email / Username | REQUIRED |
|                  |          |
| Password         | REQUIRED |
|                  |          |
|                  | LOG IN 😜 |

If you are looking to access your modules, evaluation, or exam after registration you will need to log back into our website. You can access your courses from your registration confirmation email, the Access Your Courses link on our website, or directly from this <u>link here.</u>

## TNCC/ENPC

| Catalog    | Your TNCC/ENPC Course | Search TNCC/ENPC Course                             |
|------------|-----------------------|-----------------------------------------------------|
| TNCC/ENPC  |                       |                                                     |
| My Courses |                       | ENPC 5th Edition Provider Course 🛛 🛇                |
| Library    |                       | In-Person Course by Michelle Test in Schaumburg, IL |
| Transcript |                       | <b>Ξ</b> Bundle                                     |
| 😮 Help     |                       |                                                     |
| Reedback   |                       |                                                     |

After logging in, then click on the TNCC/ENPC button located on the left side bar. This will show you any of your past or upcoming TNCC or ENPC courses and allow access to your pre-course modules, course evaluation, and exam.

#### Student Overview in LMS:

| Catalog      | Mt.Courses / TNCC Hb Edition                                                                    |
|--------------|-------------------------------------------------------------------------------------------------|
| TNCC/EPNC    | TNCC ath Edition contains 2 courses. You can access them below.                                 |
| 😭 Ny Courses |                                                                                                 |
| E Library    | TNCC ath Edition Pre Course Modules                                                             |
| 📫 Calendar   | 2 3                                                                                             |
| 🖾 Transcript | THCC 40h Edition - TP20210526-138 - Live                                                        |
| P Help       | Registered (May 36, 252) at 68:00 AM to May 27, 252 at 65:00 AM to May 27, 252 at 65:00 PM C37) |
|              | County Can be Bellion Provider Course Exam                                                      |

The student view consists of three tiles to illustrate course progression. Completion of all tiles is required to successfully pass the course.

- 1. Pre-course Modules
- 2. Skills Station in Live, in-person or virtual course
- 3. Course Evaluation Survey
- 4. Course Exam

## Pre-Course Module Status:

| TNCC/EPNC      | TNCC atl           | edition contains 2 courses. You can access them below.                                    |       |
|----------------|--------------------|-------------------------------------------------------------------------------------------|-------|
| 🛠 Vy Courses 🛛 |                    |                                                                                           |       |
| all laconst    | 1                  |                                                                                           | <br>• |
| Library        | PRE-COURSE         | TNCC 8th Edition Pre Course Modules                                                       | • <   |
| Calendar       | -                  |                                                                                           |       |
| 🕿 Achievements |                    | -                                                                                         |       |
| ED frameriat   | -                  | TNCC 8th Edition - TP20210828-158 - Live<br>Line Course                                   |       |
| @ "elp         | These arts contain | 18-25 CE offered<br>Registered (May 28, 2021 or 08/01 AM to May 27, 2021 or 05/00 PM CST) |       |
|                | -                  | TACC 8th Edition Provider Course Exam                                                     |       |

As each of the pre-course modules are completed, the bar representing that module will turn green. When all of the pre-course modules have been completed, the full line will be green and the student is eligible for the live in-person or virtual course led by the Course Director.

Please note: There is no evaluation to complete after the pre-course modules.

| ning Material                                                         |                                                                                            |                                                                                            |                                                                                                   |
|-----------------------------------------------------------------------|--------------------------------------------------------------------------------------------|--------------------------------------------------------------------------------------------|---------------------------------------------------------------------------------------------------|
| Initial<br>Assessment<br>1. ENPC Initial Assessment                   | EXPECT Entern<br>Encodern<br>Respiratory<br>Emergencies<br>2. ENPC Respiratory Emergencies | Cardiovascular<br>Emergencias<br>3. ENPC Cardiovascular<br>Emergencias                     | NoC SF Eason<br>Internation<br>Neurological<br>Emergencies<br>4. ENPC Neurological<br>Emergencies |
| ENPC 5 <sup>rr</sup> Edition<br>Descenarios<br>Shock<br>5. ENPC Shock | ENPC 5 <sup>th</sup> Edition<br>Contention<br><b>Trauma</b><br>6. ENPC Trauma              | END'S Station<br>ten Commo<br>d'autrointestinal<br>Emergencias<br>7. ENPC Gastrointestinal | ENIO ST Exition<br>Sofety in<br>the ED<br>8. ENPC Safety in the ED                                |
| ENPC 5 <sup>m</sup> Edition<br>Core Senaros<br><b>Paín</b>            | ENPC 5 <sup>th</sup> Edition<br>Configuration<br><b>Disaster</b>                           | Erine gefloes                                                                              |                                                                                                   |
| 9. ENPC Pain                                                          | 10. ENPC Disaster                                                                          | ENPC 5e Provider Manual Errata<br>05.14.2019                                               |                                                                                                   |

### Pre-Course Modules Selections:

Click on the pre-course module image and all of the pre-course modules will appear. When all are completed, students will click on the 'Mark as Viewed' button at the bottom of the page. The downloadable documents are available for reference but are not required viewing.

## **Skills Station Scores:**

| TNCC/EPNC      | TNCC 8th Edition contains 3 courses. You can access them below.                                                 |  |
|----------------|----------------------------------------------------------------------------------------------------|--|
| A Ny Courses   |                                                                                                    |  |
| Recommit       |                                                                                                    |  |
| Library        | TNCC 8th Edition Pre Course Modules<br>Completed                                                                |  |
| Calendar       | These and a second second second second second second second second second second second second second second s |  |
| P Achievements |                                                                                                    |  |
| E Transcript   | SKULL STATION In Progress                                                                                       |  |
| @ Help         | IR25 CE offered<br>Past Event                                                                                   |  |
|                | Third all filling Devider former From                                                                           |  |

As skills station scores are entered by the Course Director, the first bar will turn green indicating that the student has passed the skill testing with a score of 70% or higher. Once the bar is green, the student has access to the required course evaluation. This evaluation must be completed before the exam can be accessed.

### **Evaluation:**

| TNCC/EPNC                  | TNCC sth Edition contains 3 courses. You can access them belo | w. |  |
|----------------------------|---------------------------------------------------------------|----|--|
| My Courses                 |                                                               |    |  |
| the Reconnect              |                                                               |    |  |
| Library                    | TNCC 8th Edition Pre Course Modules<br>Campletist             |    |  |
| 📛 Columbar                 | Terr en anten                                                 |    |  |
| P Achievements             |                                                               |    |  |
| 🗔 Transcript               | TNCC 6th Edition - TP20210427-15A - Live<br>Company           |    |  |
| <b>O</b> <sup>1141</sup> 9 | Inter an sector Part Scient                                   |    |  |
|                            |                                                               |    |  |

After the live in-person or virtual course, the student must complete a course evaluation. When the required evaluation has been completed, the second half of the bar will also turn green indicating that the exam can now be accessed. The names of the course instructors will automatically populate for the students to evaluate. After completing the evaluation, the learner will have access to their CE certificate.

#### Exam:

| ⊕ comp<br>♣ Pr,Corms | Ht Cannos / THEC HIS ARDIN<br>TNECK HIS Edition<br>TNECK HIS Edition contains 3 courses. You can access them holes.                                                                                                    | 0                       |  |
|----------------------|----------------------------------------------------------------------------------------------------|-------------------------|--|
| B processions        | TRC: Unit Lettics Pre Course Madules                                                                                                    |                         |  |
|                      |                                                                                                    | Telefolog Engelset<br>C |  |
|                      | THCC Sth Edition Provider Caurae Exam<br>(1) 「「「」」「「」」<br>「」」「「」」「」」<br>「」」「」」<br>「」」「」」<br>「」」「」」<br>「」」「」」<br>「」」」<br>「」」<br>「」」<br>「」<br>「 |                         |  |

The student has two attempts to pass the exam. The two halves of the exam bar represent each attempt. The exam bar is color coded. Red indicates that the exam was failed. Green indicates that the exam was passed with a score of 80% or higher.

#### **Remediation Report - TNCC 8th Edition Provider Exam** C Progress Q Your Score: 0.0% Name: Yolanda Mackey Please review the following report for your self evalution. lease review the following report for your self evalution. 50/50 19.5% 1) Special Populations: The Bariatric Trauma Patient/The Pregnant Trauma Patient\The Pregnant Trauma Patient questions 11 out of 50 Option A. The findings of abdominal pain, elevated fundal height, dark bloody show, and fetal distress are most consistent with placental abruption correct 100 % completed Option B. While bloody show and abdominal pain can be seen in preterm labor, the other findings are most consistent with placental abruption. Option C. While bloody show and abdominal pain can be seen in uterine rupture, the other findings are most consistent with placental Remediation abruption Report Option D. The fetus is exhibiting fetal distress. If the cause is not addressed, it may lead to fetal demise.

## Failed Exam, Next Steps:

If the student fails their first attempt, they will be able to view their Remediation Report. They will then have access to the 2<sup>nd</sup> attempt or 'make-up exam'. This 2<sup>nd</sup> attempt needs to be completed within the seven-day exam window. If the student fails their 2<sup>nd</sup> attempt, they will need to enroll in a new provider course if they require the verification.

### Passed Exam, Next Steps:

| C Progress                            | Q Score                         |
|---------------------------------------|---------------------------------|
| 50/50<br>questions<br>100 % completed | 100%<br>50 out of 50<br>correct |
|                                       | Remediation<br>Report           |

Once the student has passed the exam, they will again be able to view their Remediation Report. At this time, they will also have access to their provider card.

## Accessing CE Certification and Provider Card:

| Course Name                                              | Contact Hours | Completion Date | Certificate |
|----------------------------------------------------------|---------------|-----------------|-------------|
| ENPC 5th Edition Provider Course - PP20210509-14A - Live | 7.75          | May 10, 2021    | Download    |
| Total Credits                                            | 7.75          |                 |             |
|                                                          |               |                 |             |

Students can access their CE Certification and Provider Card at any time. Click 'Transcript' on the left side toolbar and all past certificates and provider cards will be available for download.

Please contact ENA's Course Management Team at <u>ENAU@ENA.org</u> or 847-460-4120 if you have any questions.